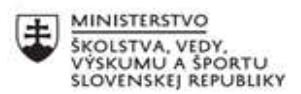

|    | EURÓPSKA ÚNIA                                                |
|----|--------------------------------------------------------------|
| ÷? | Európsky sociálny fond<br>Európsky fond regionálneho rozvoja |

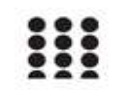

OPERAČNÝ PROGRAM ĽUDSKÉ ZDROJE

# Písomný výstup pedagogického klubu

| 1. | Prioritná os                      | Vzdelávanie                                     |
|----|-----------------------------------|-------------------------------------------------|
| 2. | Špecifický cieľ                   | 1.1.1 Zvýšiť inkluzívnosť a rovnaký prístup ku  |
|    |                                   | kvalitnému vzdelávaniu a zlepšiť výsledky a     |
|    |                                   | kompetencie detí a žiakov                       |
| 3. | Prijímateľ <sup>*</sup>           | Stredná priemyselná škola stavebná a geodetická |
|    |                                   | v Košiciach, Lermontovova 1, 04001 Košice -     |
|    |                                   | mestská časť Staré Mesto                        |
| 4. | Názov projektu                    | Digitálni stavbári a geodeti                    |
| 5. | Kód projektu ITMS2014+            | 312011AKZ2                                      |
| 6. | Názov pedagogického klubu         | Informatika pre učiteľov                        |
| 7. | Meno koordinátora pedagogického   | Ing. Oliver Máriássy                            |
|    | klubu                             |                                                 |
| 8. | Školský polrok                    | september 2020 – január 2021                    |
| 9. | Odkaz na webové sídlo zverejnenia | http://www.stavke.sk/?page_id=3915              |
|    | písomného výstupu                 |                                                 |

10.

#### Úvod:

Práca s MS Word

#### Stručná anotácia :

S "trikmi" pri používaní MS WORDU ste sa už stretli náhodne alebo účelovo. Ak sa s nimi zoznámite dosť skoro, zbavíte sa síce možno radosti zo skúmania možností Wordu (ale nie tak celkom; keďže sa jedná iba o často používané funkcie, je tu stále čo skúmať ...), ale to je určitá výhoda, dá vám na tom ušetriť veľa času. Spoznať ich, urýchliť písanie a vylepšiť formálnu stránku textu pomocou užitočných drobností, ktoré budú nenápadne, ale určite ukážu, akú majú účinnosť a kontrolu nad možnosťami úpravy textu.

#### **Kľúčové slová :** MS WORD, tipy a triky, klávesov

MS WORD, tipy a triky, klávesové skratky

#### Zámer a priblíženie témy písomného výstupu:

Zefektívniť prácu učiteľov pri používaní programu MS WORD pomocou klávesových skratiek.

# Jadro: "TRIKY" PRE POHODLNEJŠIU A EFEKTÍVNEJŠIU PRÁCU S WORDOM - I. časť

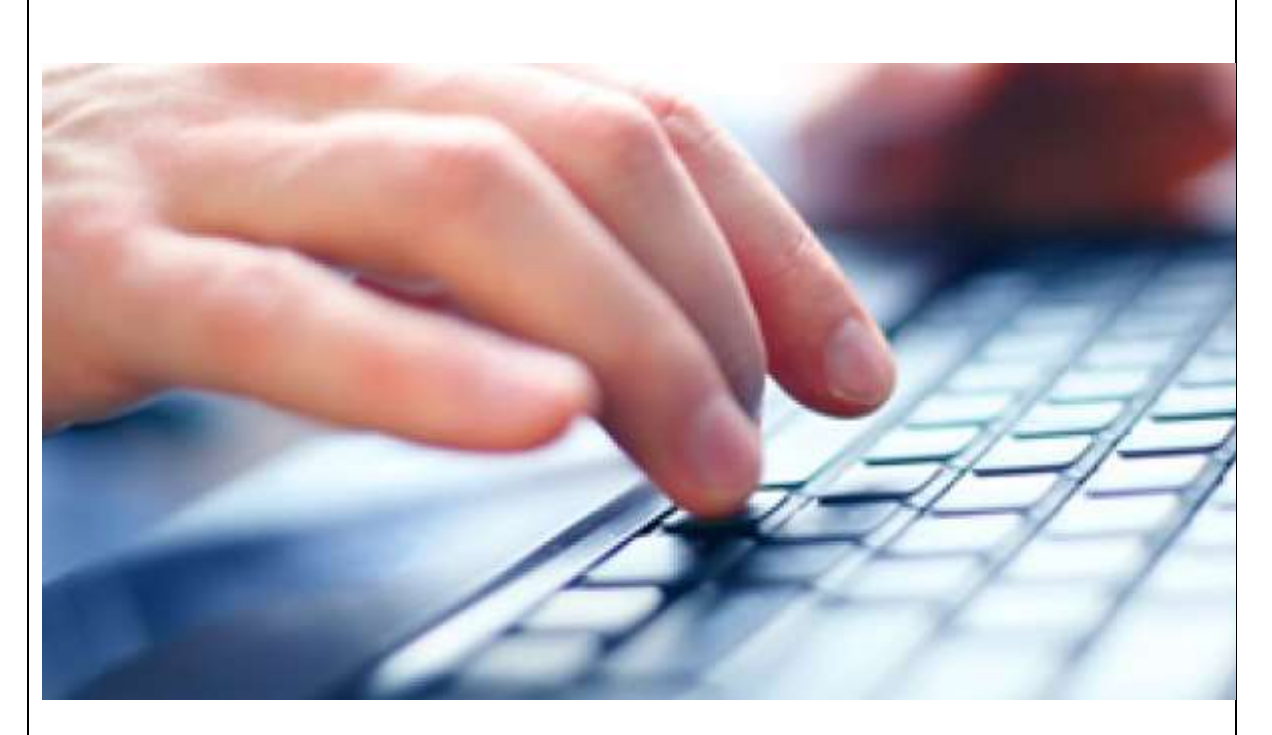

Mnohý z vás sa týmito "trikmi" stretli pri písaní náhodne alebo účelovo. Ak sa s nimi zoznámite dosť skoro, zbavíte sa síce možno radosti zo skúmania možností Wordu (ale nie tak celkom; keďže sa jedná iba o často používané funkcie, je tu stále čo skúmať ...), ale to je určitá výhoda, dá vám na tom ušetriť veľa času. Spoznať ich, urýchliť písanie a vylepšiť formálnu stránku textu pomocou užitočných drobností, ktoré budú nenápadne, ale určite ukážu, akú majú účinnosť a kontrolu nad možnosťami úpravy textu.

#### Skratky Word urýchľujú vašu prácu.

Pomocou klávesových skratiek môžete ušetriť veľa času a kliknutí pri každodennej práci v programe Word. Už nemusíte viac hľadať jednotlivé nástroje.

Pre väčšinu odkazov použite ľavé alebo pravé tlačidlo Ctrl alebo Alt v kombinácii s písmenom. (Znamienko + v zozname klávesových skratiek označuje iba kombináciu jednotlivých kláves, nemusíte ich stlačiť.) Niektoré skratky nefungujú vo všetkých verziách Wordu.

#### Wordové klávesové skratky na ukladanie a tlač

Pomocou nasledujúcich klávesových skratiek môžete rýchlo spustiť, uložiť textový dokument, vytlačiť alebo zavrieť okno dokumentu.

Otvoriť súbor - Ctrl+O

Uložiť - Ctrl+S

Uložiť ako - Alt+S a následne A

Zatvoriť - Ctrl+W

Nový - Ctrl+N

Tlačiť - Ctrl+P

Priblíženie alebo vzdialenie dokumentu - Ctrl+koliesko na myši

### Wordové klávesové skratky na prácu s textom - tučné písmo, nastavenie textu

Skopírujte text, zarovnajte text doprava alebo doľava, zvýraznite písmo, orientáciu v texte. Mnoho nástrojov je roztrúsených na mnohých položkách a ich nájdenie trvá dlho.

Vybrať všetko - Ctrl+A

Kopírovať - Ctrl+C

Vložiť - Ctrl+V

Vystrihnúť - Ctrl+X

Tučné písmo - Ctrl+B

Kurzíva - Ctrl+I

Podčiarknúť - Ctrl+U

Zarovnať vľavo - Ctrl+L

Zarovnať na stred - Ctrl+E

Zarovnať vpravo - Ctrl+R

Krok späť - Ctrl+Z

Vyhľadávanie v texte - Ctrl+F

Vložiť hypertext - Ctrl+K

O jedno slovo vl'avo alebo vpravo - Ctrl+šípka vl'avo alebo vpravo

O jeden odsek hore alebo dolu - Ctrl+šípka hore alebo dolu

Zvýraznenie celého slova - Ctrl+Shift+šípka vpravo alebo vľavo

Zvýraznenie celého riadku - Shift+šípka hore alebo dolu

### Klávesové skratky Word nástroje - kontrola pravopisu, formátovanie textu

Panel s nástrojmi sa nachádza v hornej časti pracovného okna. Na mnohých zariadeniach môžete ľahko navigovať aj prostredníctvom klávesnice.

Po paneli s nástrojmi môžete ľahko presúvať pomocou klávesov Alt + šípky.

# Skratky pre slovenskú verziu Wordu.

V iných verziách sa písmená môžu líšiť. Ak si skratku nepamätáte, v novších verziách Vám pomôže malý trik - keď je Word otvorený, stlačte Alt a nad každou kartou na paneli nástrojov sa zobrazí písmeno, ktoré používate na použitie Alt +.

Návrh (motívy, farby) - Alt+H

Domov (formátovanie textu) - Alt+D

Korešpondencia - Alt+C

Vložiť (tabuľky, tvary) - Alt+Ť

Rozloženie (okraje, zarážky) - Alt+P

Revízia (kontrola pravopisu) - Alt+Ú

Referencie (poznámky, citácie) - Alt+E

Zobraziť (režim dokumentu) - Alt+W

# Klávesové skratky pre staršie verzie Wordu - upraviť, formát

V starších verziách Wordu sú na lište položky ako Súbor, Úpravy, Formát či Nástroje. Môžete si všimnúť, že niektoré písmená v názvoch položiek sú podčiarknuté. Podčiarknuté písmeno je to, ktoré musíte stlačiť v kombinácii s klávesou Alt, aby ste sa k nástrojom dostali.

Medzi položkami v starších verziách sa môžete pohybovať pomocou šípok.

Staršie verzie Wordu majú na paneli nástrojov položky, napríklad Súbor, Upraviť, Formátovať alebo Nástroje. Môžete si všimnúť, že niektoré písmená sú v názvoch položiek podčiarknuté. Na prístup k zariadeniam musíte stlačiť podčiarknuté písmeno v kombinácii s klávesom Alt.

Pomocou šípok sa môžete pohybovať medzi položkami v starších verziách.

Súbor - Alt+S

Úpravy - Alt+A

Zobraziť - Alt+Z

Vložiť - **Alt+L** Formát - **Alt+F** Nástroje - **Alt+N** Tabuľka - **Alt+T** Okno - **Alt+O** Nápoveda - **Alt+V** 

# Rýchle tipy

Rýchlym trojklikom myšou vyberiete celý odsek. Dvojklikom slovo, na ktorom sa nachádza kurzor

Ctrl + kliknutie - vyberie celý vetu, v ktorej je umiestnený kurzor

Zadaním troch pomlčiek (kláves vedľa pravého Shiftu) a stlačením Enter vytvoríte horizontálnu čiaru

Ctrl + Backspace - budete odstraňovať celé slová, nie jednotlivé znaky

=rand(2,3) – Vytvorí dva odseky s približne tromi riadkami náhodného textu. Na ňom si rýchlo môžete vyskúšať formátovanie

Shift + F5 – Stlačením tejto kombinácie klávesov sa presuniete na miesto, kde bol naposledy kurzor v čase posledného uloženia dokumentu.

Znamienkom + a stlačením Tab si vytvárate pomyselnú štruktúru tabuľky. Stlačte Enter a znamienka sa automaticky preformátujú na hotovú tabuľku

#### Záver:

Začať používať klávesové skratky a zefektívniť tým pri používaní programu MS WORD. Spoznať ich naučiť sa ich používať, urýchliť tým písanie a vylepšiť formálnu stránku textu pomocou užitočných drobností, ale určite po tréningu ukážu, akú majú účinnosť a kontrolu nad možnosť ami úpravy textu.

| 11. Vypracoval (meno, priezvisko) | Ing. Oliver Máriássy |
|-----------------------------------|----------------------|
| 12. Dátum                         | 18.02.2021           |
| 13. Podpis                        |                      |
| 14. Schválil (meno, priezvisko)   |                      |
| 15. Dátum                         |                      |
| 16. Podpis                        |                      |

# Pokyny k vyplneniu Písomného výstupu pedagogického klubu:

Písomný výstup zahrňuje napr. osvedčenú pedagogickú prax, analýzu s odporúčaniami, správu s odporúčaniami. Vypracováva sa jeden písomný výstup za polrok.

- 1. V riadku Prioritná os Vzdelávanie
- 2. V riadku špecifický cieľ riadok bude vyplnený v zmysle zmluvy o poskytnutí NFP
- 3. V riadku Prijímateľ uvedie sa názov prijímateľa podľa zmluvy o poskytnutí nenávratného finančného príspevku (ďalej len "zmluva o NFP")
- 4. V riadku Názov projektu uvedie sa úplný názov projektu podľa zmluvy NFP, nepoužíva sa skrátený názov projektu
- 5. V riadku Kód projektu ITMS2014+ uvedie sa kód projektu podľa zmluvy NFP
- 6. V riadku Názov pedagogického klubu (ďalej aj "klub") uvedie sa celý názov klubu
- 7. V riadku Meno koordinátora pedagogického klubu uvedie sa celé meno a priezvisko koordinátora klubu
- 8. V riadku Školský polrok výber z dvoch možnosti vypracuje sa za každý polrok zvlášť
  - september RRRR január RRRR
  - február RRRR jún RRRR
- 9. V riadku Odkaz na webové sídlo zverejnenej správy uvedie sa odkaz / link na webovú stránku, kde je písomný výstup zverejnený
- 10. V tabul'kách Úvod "Jadro a Záver sa popíše výstup v požadovanej štruktúre
- 11. V riadku Vypracoval uvedie sa celé meno a priezvisko osoby/osôb (členov klubu), ktorá písomný výstup vypracovala
- 12. V riadku Dátum uvedie sa dátum vypracovania písomného výstupu
- 13. V riadku Podpis osoba/osoby, ktorá písomný výstup vypracovala sa vlastnoručne podpíše
- V riadku Schválil uvedie sa celé meno a priezvisko osoby, ktorá písomný výstup schválila (koordinátor klubu/vedúci klubu učiteľov)
- 15. V riadku Dátum uvedie sa dátum schválenia písomného výstupu
- 16. V riadku Podpis osoba, ktorá písomný výstup schválila sa vlastnoručne podpíše.